# Intel® VTune<sup>™</sup> Amplifier XE

#### Vladimir Tsymbal Performance, Analysis and Threading Lab

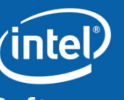

Software & Services Group, Developer Products Division

Copyright© 2010, Intel Corporation. All rights reserved. \*Other brands and names are the property of their respective owners. Software

## Agenda

- Intel® VTune Amplifier XE Overview
  - Features
  - Data collectors
  - Analysis types
- Key Concepts
- Collecting performance data in cluster environment

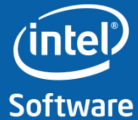

# Intel® Cluster Studio XE 🌞

| Phase            | Product                                 | Feature                                                                                                    | Benefit                                                                                                    |  |
|------------------|-----------------------------------------|----------------------------------------------------------------------------------------------------|----------------------------------------------------------------------------------------------------|--|
|                  | Intel® MPI<br>Library                   | High Performance Message<br>Passing (MPI) Library                                                                                                    | <ul> <li>Enabling High Performance Scalability,<br/>Interconnect Independence, Runtime<br/>Fabric Selection, and Application<br/>Tuning Capability</li> </ul>                                          |  |
| Build            | Intel®<br>Composer XE                   | <ul> <li>C/C++ and Fortran compilers<br/>and performance libraries</li> <li>Intel® Threading Building Blocks</li> <li>Intel® Cilk<sup>™</sup> Plus</li> <li>Intel® Integrated Performance<br/>Primitives</li> <li>Intel® Math Kernel Library</li> </ul> | <ul> <li>Enabling solution to achieve the<br/>application performance and scalability<br/>benefits of multicore and forward scale<br/>to many-core</li> </ul>                                          |  |
| Verify           | Intel®<br>Inspector XE                  | Memory & threading dynamic<br>analysis for code quality<br>Static Security Analysis for code<br>quality                                                                                                    | <ul> <li>Increased productivity, code quality,<br/>and lowers cost, finds memory,<br/>threading, and security defects before<br/>they happen</li> <li>Now MPI enabled at every cluster node</li> </ul> |  |
| Verify &<br>Tune | Intel® Trace<br>Analyzer &<br>Collector | MPI Performance Profiler for<br>understanding application<br>correctness & behavior                                                                                                    | <ul> <li>Analyze performance of MPI programs<br/>and visualize parallel application<br/>behavior and communications patterns<br/>to identify hotspots</li> </ul>                                       |  |
| Tune             | Intel® VTune™<br>Amplifier XE           | Performance Profiler for<br>optimizing application<br>performance and scalability                                                                                                    | <ul> <li>Remove guesswork, saves time, makes<br/>it easier to find performance and<br/>scalability bottlenecks</li> <li>Now MPI enabled at every cluster node</li> </ul>                               |  |

#### Intel<sup>®</sup> VTune<sup>™</sup> Amplifier XE Performance Profiler

#### Where is my application...

#### **Spending Time?**

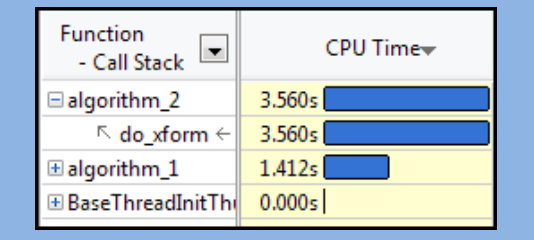

- Focus tuning on functions taking time
- See call stacks
- See time on source

#### Wasting Time?

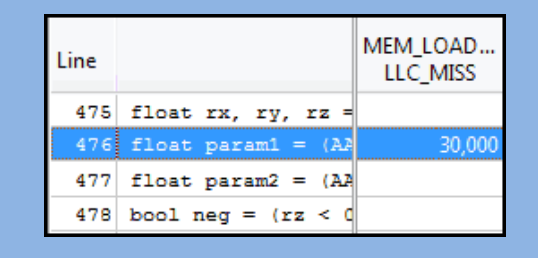

- See cache misses on your source
- See functions sorted by # of cache misses

#### Waiting Too Long?

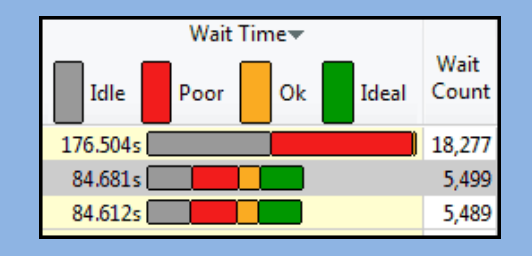

- See locks by wait time
- Red/Green for CPU utilization during wait

- Windows & Linux
- Low overhead
- No special recompiles

#### **Advanced Profiling For Scalable Multicore Performance**

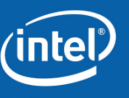

#### Intel<sup>®</sup> VTune<sup>™</sup> Amplifier XE Tune Applications for Performance

#### Fast, Accurate Performance Profiles

- Hotspot (Statistical call tree)
- Hardware-Event Based Sampling (EBS)
- Thread Profiling
  - Visualize thread interactions on timeline
  - Balance workloads

#### Easy set-up

- Pre-defined performance profiles
- Use a normal production build

#### Compatible

- Microsoft, GCC, Intel compilers
- C/C++, Fortran, Assembly, C#,.NET
- Latest Intel<sup>®</sup> processors and compatible processors<sup>1</sup>

#### Find Answers Fast

- Filter extraneous data
- View results on the source / assembly
- Event multiplexing

#### Windows or Linux

- Visual Studio Integration (Windows)
- Standalone user i/f and command line
- 32 and 64-bit

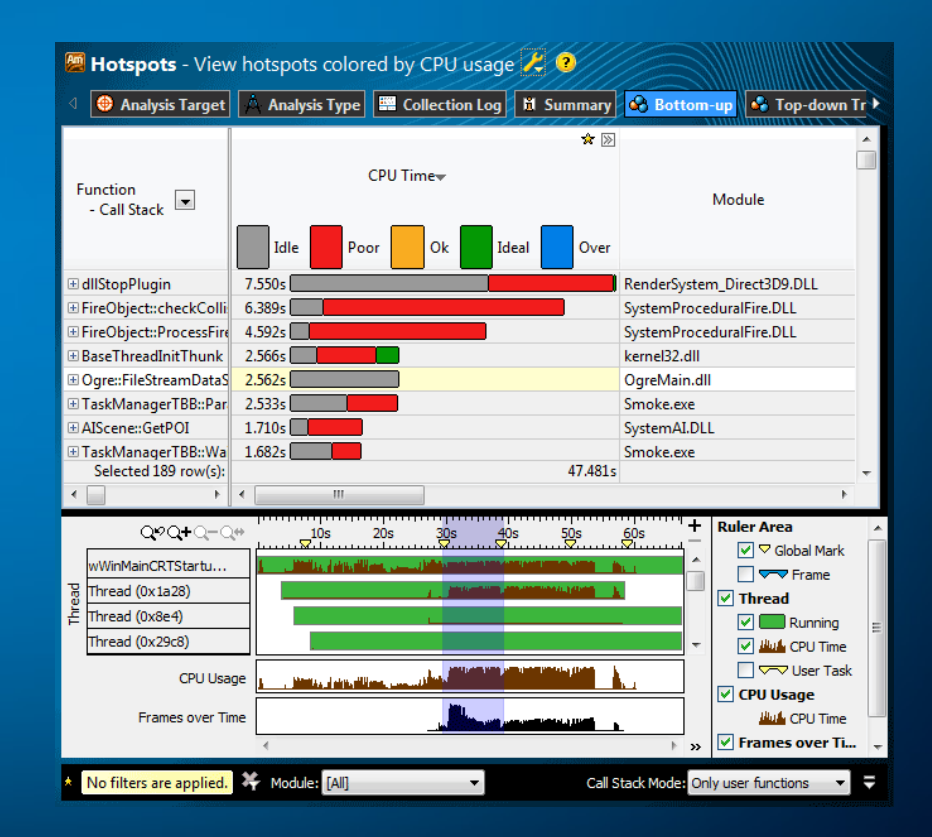

#### <sup>1</sup> IA32 and Intel<sup>®</sup> 64 architectures. Many features work with compatible processors. Event based sampling requires a genuine Intel<sup>®</sup> Processor.

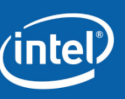

#### Intel<sup>®</sup> VTune<sup>™</sup> Amplifier XE **Powerful EBS Made Easier**

#### System Wide Event Based Sampling (EBS)

uses the on chip PMU to count performance events like cache misses, clock ticks and instructions retired.

#### **Predefined EBS Profiles**

Easy EBS setup for newer processors. No memorizing complex event names. Profiles vary by microarchitecture. (Full custom profiles also available)

#### **Opportunities Highlighted**

General Exploration turns the cell pink when it suspects a tuning opportunity is present. Hover gives suggestions.

#### **Pinpoint tuning opportunities**

See opportunities like cache misses. View results on the timeline, in the grid view or on your source. Every Intel<sup>®</sup> Processor has an on chip Performance Monitoring Unit (PMU).

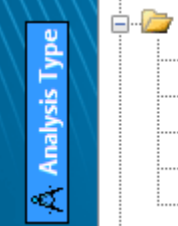

Advanced Intel(R) Core(TM) 2 Processor Family Analysis

Inter

- A Bandwidth Breakdown
- A Cycles and uOps
- 🙏 General Exploration
- ...... Memory Access

| (Even at in a        |   | PMU Ever                         | CDI               | Branch     |                                  |  |
|----------------------|---|----------------------------------|-------------------|------------|----------------------------------|--|
| /Function            | • | CPU_CLK 🔫 🛠                      | INST_RETIRE       | CPI        | Mispredict                       |  |
| initialize_2D_buffer |   | 22,566,000,000                   | 51,210,000,000    | 0.441      | 0.040                            |  |
| grid_intersect       |   | 11,304,000,000                   | 10,778,000,000    | 1.049      | 0.205                            |  |
| sphere_intersect     |   | 11,030,000,000                   | The CPI may be to | o high. '  | This could be                    |  |
| grid_bounds_intersec |   | 1,580,000,000 instruction starva |                   | tion, brai | nch mispredic<br>d metrics to in |  |

| Line | Source                                            | MEM_LOAD<br>LLC_MISS |
|------|---------------------------------------------------|----------------------|
| 475  | float rx, ry, rz = 1.f/(pos.z - prevPc            |                      |
| 476  | float param1 = (AABB.zMin - prevPos.z)            | 30,000               |
| 477  | <pre>float param2 = (AABB.zMax - prevPos.z)</pre> |                      |
| 478  | bool neg = $(rz < 0.f);$                          |                      |

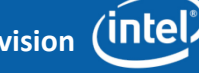

### **High-level Features**

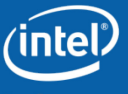

High-level Features

- Hardware Event-based sampling (EBS)
  - Allows micro-architectural tuning
  - Improved usability
- Hotspot analysis (Software sampling)
  - Provides the time consuming regions of your application
  - Provides associated call-stacks that let you know how you got to these time consuming regions
  - Call-tree built using these call stacks

Concurrency and Lock& Waits Analysis (Thread Profiling)

- Visualize thread activity and lock transitions in the timeline
- Provides lock profiling capability
- Shows CPU/Core utilization and concurrency information

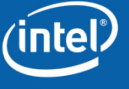

High-level Features

- Attach to running processes
  - Hotspot and Concurrency analysis modes can attach to running processes
- System wide data collection
  - EBS modes allows system wide data collection and the tool provides the ability to filter this data
- GUI
  - Standalone GUI available on Windows\* and Linux
  - Microsoft\* Visual Studio integration
- Command line support
  - Comprehensive support for regression analysis and remote collection
- Platform & application support
  - Windows\* and Linux
  - Microsoft\* C# applications

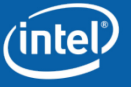

Improved data collection and visualization

- Timeline correlation of thread and event data
  - Populates thread active time with event data collected for that thread
  - Ability to filter regions on the timeline
- Advanced source and assembly views
  - See event data graphed in the source/assembly display
  - Visualize and analyze assembly as basic blocks
- Provides pre-defined tuning experiments

Optimization Notice

intel

#### **Data Collectors and Analysis Types**

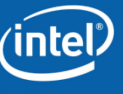

#### VTune<sup>™</sup> Amplifier XE Data Collectors

- Collectors come in two flavors
  - Event based sampling (EBS)
  - User mode sampling (Software sampling)
    - Thread profiling and stack sampling collector
    - Uses Pin based dynamic instrumentation technology
    - Application recompilation not necessary
    - Provides call-stacks with each sample
    - Statistical Call-tree constructed from call stacks

#### VTune<sup>™</sup> Amplifier XE Analysis types

- Software sampling based analysis types:
  - Hotspots
  - Concurrency
  - Locks and Waits
- Hardware EBS based analysis types:
  - Lightweight hotspots (pre-defined)
  - Advanced Hardware-level analysis (pre-defined)
    - Intel® Core™ i7 processor family
    - Intel® Xeon™ processor family
- Supports custom analysis types
  - Can be based on existing profiles

intel

Optimization Notice Copyright© 2010, Intel Corporation. All rights reserved. \*Other brands and names are the property of their respective owners. Software

#### VTune<sup>™</sup> Amplifier XE Pre-defined Analysis Types

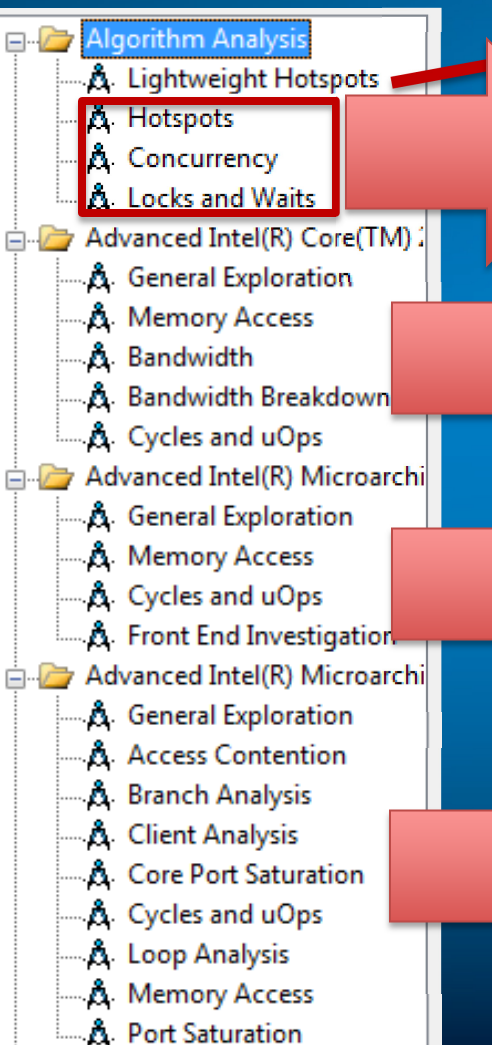

Lightweight Hotspot analysis based on the underlying architecture

User mode stack sampling Threading, IO, Signaling API instrumentation

Core<sup>™</sup> 2 Architecture Analysis types

Core<sup>™</sup> i7 (a.k.a Nehalem) Architecture analysis types

2<sup>nd</sup> Generation Core Architecture (a.k.a SandyBridge) analysis types

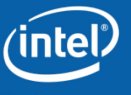

## **GUI** Layout

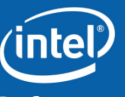

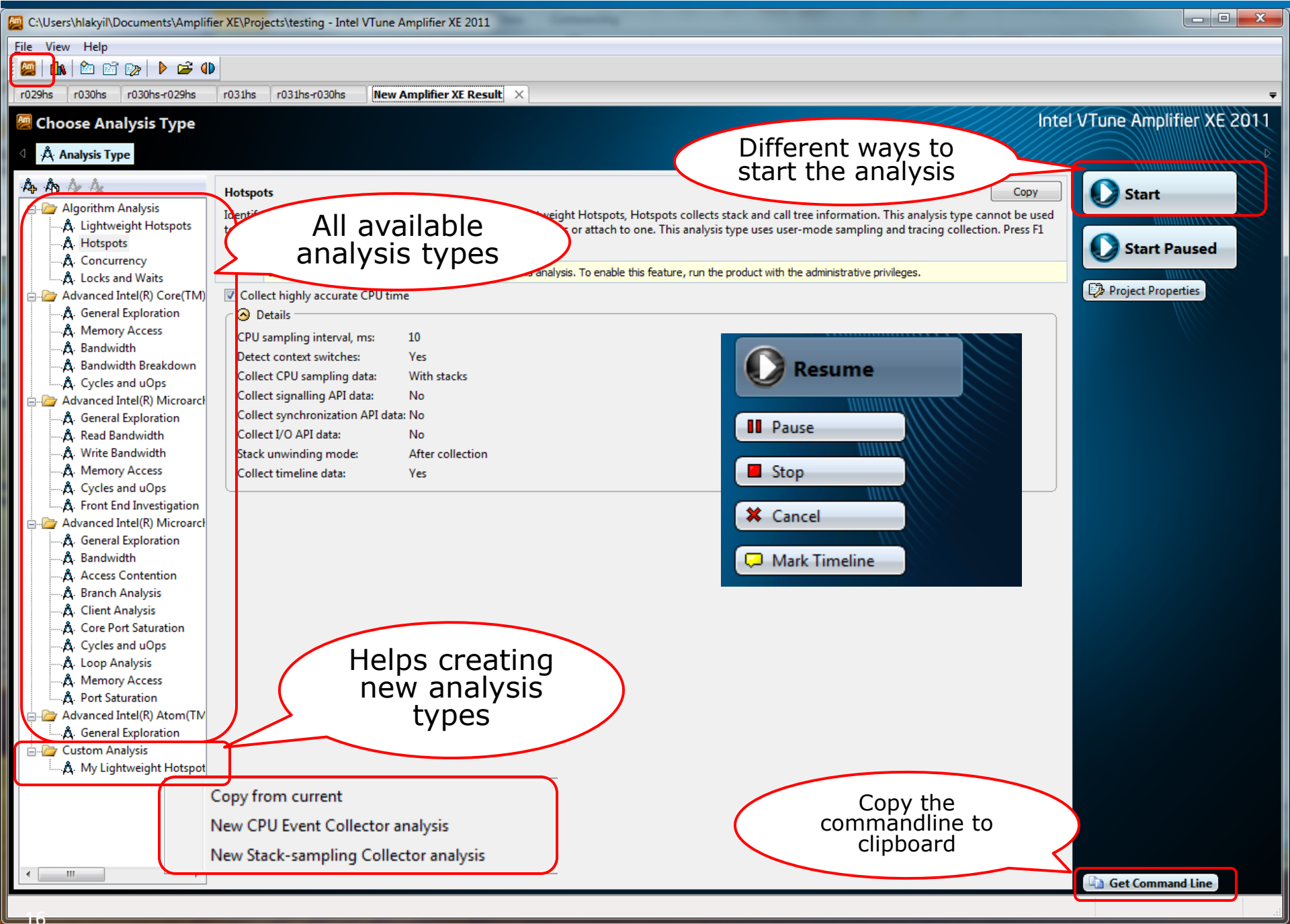

#### VTune<sup>™</sup> Amplifier XE GUI Layout

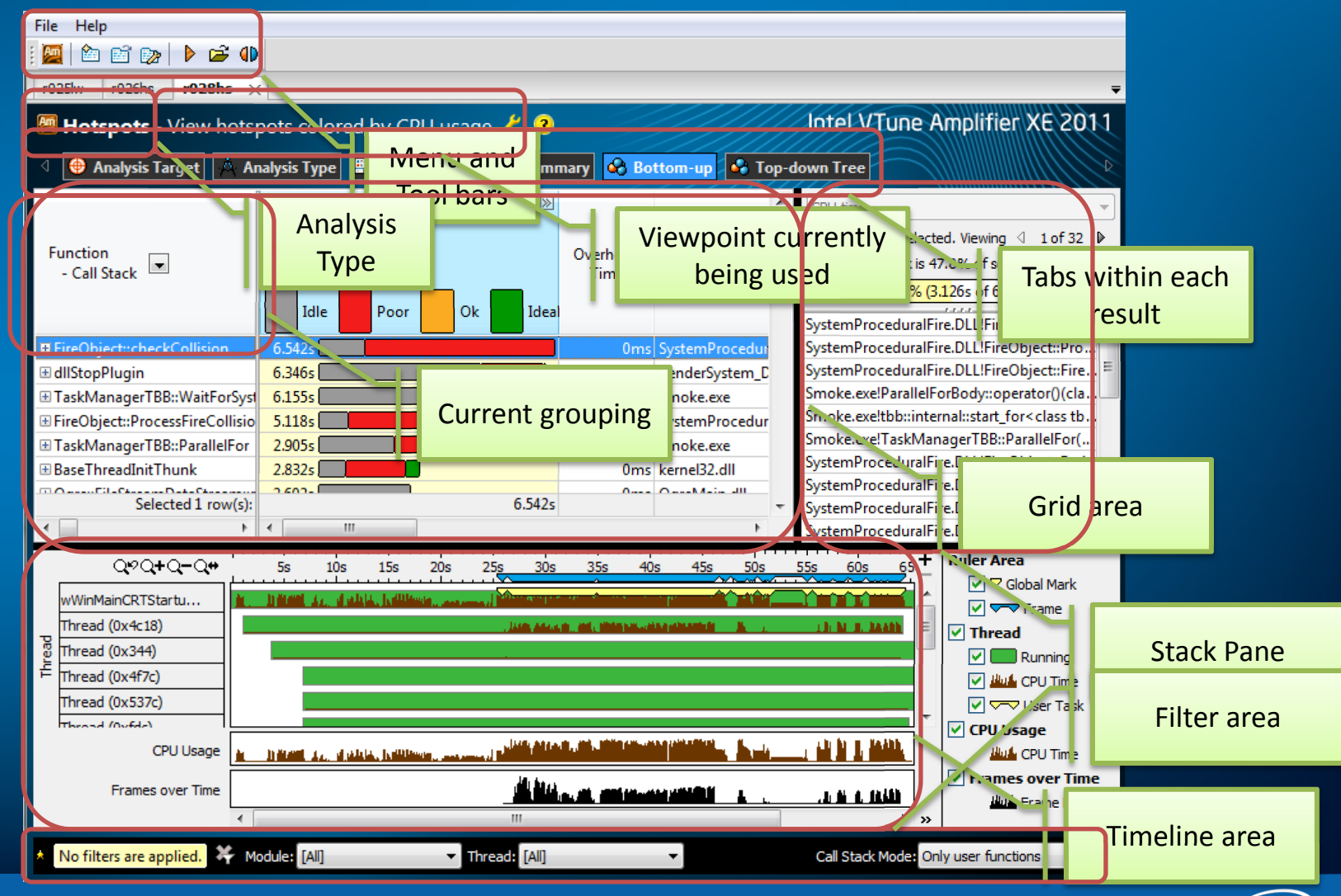

#### Software & Services Group, Developer Products Division

intel

#### GUI Layout

Intel VTune Amplifier XE 2011 💹 Hotspots - View hotspots colored by CPU usage 🦊 🧿 Analysis Type 🛛 🚟 Collection Log 🚺 Summary 😽 Bottom-up 🖉 😽 Top-down Tree 🜐 Analysis Target Result Summary CPU Time: 58.024s 649 Frames: Elapsed Time: 78.850s Clicking on the Total Thread Count: 12 Overhead Time: 0.233s Summary tab -Top Hotspots shows a high **CPU** Time Function level summary FireObject::checkCollision 6.542s dllStopPlugin 6.346s of the run TaskManagerTBB::WaitForSystemTasks 6.155s FireObject::ProcessFireCollisionsRange 5.118s TaskManagerTBB::ParallelFor 2.905s

#### CPU Usage Histogram

This histogram represents a breakdown of the Elapsed Time. It visualizes what percentage of the wall time there were a specific number of simultaneously running CPUs. CPU Usage may be higher than the thread concurrency if a thread is spinning, or executing code on a CPU while it is logically waiting.

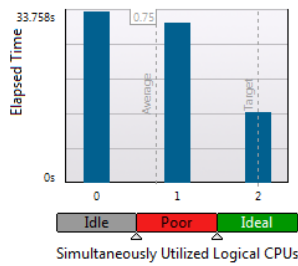

#### Collection and Platform Info

Information about this collection, including result set size and collection platform data

| Command Line:      | E:\GDC 2010 Tutorial\bin\release\Smoke.exe |
|--------------------|--------------------------------------------|
| Frequency:         | 2.793 GHz                                  |
| Logical CPU Count: | 2                                          |
| Operating System:  | Windows                                    |
| Computer Name:     | VTOVINK-MOBL.amr.corp.intel.com            |
| Result Size:       | 3 MB                                       |
|                    |                                            |

#### (intel<sup>®</sup>)

#### GUI Layout

| 🛿 Hotspots - View hotspots colored by CPU usage 差 🧿 🛛 🛛 🛛 Intel VTune Amplifier XE 201 |                         |                   |                                                                                                    |  |  |
|----------------------------------------------------------------------------------------|-------------------------|-------------------|----------------------------------------------------------------------------------------------------|--|--|
| 🛛 	 🕀 Analysis Target 🔥 Analysis Type 🔛 Colle                                          | ction Log 👖 Summary 💊 B | Bottom-up 🚱 Top-d | own Tree                                                                                                    |  |  |
| Call Stack 🚽                                                                           | CPU Time <del>↓</del>   | CPU Dime:Tota     | CPU ime                                                                                                    |  |  |
| □ LdrGetProcedureAddressEx                                                             | 0.998s                  | 1.7% =            | Current statk                                                                                                    |  |  |
| □ \(\gamma\) [TBB parallel_for on class ParallelForBoc                                 | 0.034s                  | 9.7%              | lop down tree                                                                                                    |  |  |
| □ [fmodex.dll]                                                                         | 0.014s                  | 0.0%              | shows the                                                                                                    |  |  |
| ■ >> ParallelForBody::operator()                                                       | Os                      | 9.6%              | Smoke.exe!Paral statistical call-                                                                                                    |  |  |
| ⊞ ⊇ FireTask::UpdateCallback                                                           | 0s                      | 7.9%              | Smoke.exeltbt :::                                                                                                    |  |  |
| ⊞ \> ChangeManager::DistributionCall                                                   | Os                      | 1.4%              |                                                                                                    |  |  |
| ⊟ \> FireObject::FireCollisionCallback                                                 | 0s                      | 0.2%              | ntdil.dil.ktunital the samples                                                                                                    |  |  |
| ⊟ >> FireObject::ProcessFireCollision                                                  | 0.062s                  | 0.2%              | indiana indiana |  |  |
| □ FireObject::checkCollision                                                           | 0.038s                  | 0.1%              |                                                                                                    |  |  |
|                                                                                        | Os                      | 0.0%              |                                                                                                    |  |  |
| ⊟ □ FireObject::UpdateCallback                                                         | Os                      | 0.2%              |                                                                                                    |  |  |
| ⊟ □ FireObject::UpdateRange                                                            | 0s                      | 0.2%              |                                                                                                    |  |  |
| □ >> FireObject::EmitterCollision                                                      | Os                      | 0.1%              |                                                                                                    |  |  |
| □ > FireObject::ProcessFireCo                                                          | 0.028s                  | 0.1%              |                                                                                                    |  |  |
| □ FireObject::checkCollis                                                              | 0.050s                  | 0.1%              |                                                                                                    |  |  |
|                                                                                        | 0s                      | 0.1%              |                                                                                                    |  |  |
|                                                                                        | 0s                      | 0.0%              |                                                                                                    |  |  |
| □ Ogre::ParticleSystem::_updateBounds                                                  | 0.018s                  | 0.0%              |                                                                                                    |  |  |
| ⊞ ⊃ Ogre::RenderQueue::addRenderable                                                   | 0.018s                  | 0.0%              |                                                                                                    |  |  |
| ↘ [fmodex.dll]                                                                         | 0.013s                  | 0.0%              |                                                                                                    |  |  |
| ິ່ → dllStopPlugin                                                                     | 0.012s                  | 0.0%              |                                                                                                    |  |  |
| Selected 1 row(s):                                                                     | 0.008-<br>Os            | 9.6% -            |                                                                                                    |  |  |
| 4                                                                                      | •                       | 4                 |                                                                                                    |  |  |

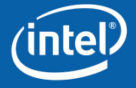

## Key Result Analysis and GUI Concepts

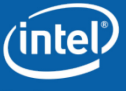

- Viewpoints
  - Example of an analysis type having multiple viewpoints

| 💹 Hotspots - View hotspots colored by CPU usage 🔀 🣀                                                                                                    |                |                                       |  |  |
|----------------------------------------------------------------------------------------------------|----------------|---------------------------------------|--|--|
| 🗸 \ominus Analysis Target 🙏 Analysis Type 📓 Summary 🔗 I                                                                                                    | Select viewpoi | int:                                  |  |  |
|                                                                                                    | View CPU time  | e notspots and stacks                 |  |  |
|                                                                                                    | View hotspots  | colored by CPU usage                  |  |  |
| Eurotion                                                                                                    |                |                                       |  |  |
|                                                                                                    |                |                                       |  |  |
| Solution of the second second | concurrency    | 🔀 🧿                                   |  |  |
| 🖇 👌 Analysis Type 🚆 Collection Log 🕺 🕺 Summary 🔗 B                                                                                                    | ottom-up       | Select viewpoint:                     |  |  |
|                                                                                                    |                | View CPU time hotspots and stacks     |  |  |
| Frame                                                                                                    | CPU Tim        | View hotspots colored by CPU usage    |  |  |
| - Function                                                                                                    |                | View hotspots colored by thread concu |  |  |
| - Call Stack                                                                                                    | Idle           | Locks and Waits                       |  |  |
|                                                                                                    |                |                                       |  |  |

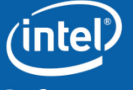

Software & Services Group, Developer Products Division

rency

- Groupings
  - Each analysis type has many viewpoints

**Optimization Notice** 

- Each viewpoint has pre-defined groupings
- Allows you to analyze the data in different hierarchies and granularities

|                                                                                                    |          | Module                                                                                                    | CPU Time 🕶                                                                  |
|----------------------------------------------------------------------------------------------------|----------|----------------------------------------------------------------------------------------------------|-----------------------------------------------------------------------------|
| Module<br>- Function                                                                                                    | СРИ Т    | - Function 💌<br>- Call Stack                                                                                                    | Idle Poor Ok                                                                |
|                                                                                                    | Idle     | ■ shaderapidx9.dll                                                                                                    | 17.397s                                                                     |
| Eunction - Call Stack                                                                                                    |          |                                                                                                    | 6.810s                                                                      |
| Module - Eurotion - Call Stack                                                                                                    |          | CShaderDeviceDx8::ShutdownDevice                                                                                                    | 2.267s                                                                      |
| Source File - Function - Call Stack                                                                                                    |          |                                                                                                    | 0.802s                                                                      |
|                                                                                                    |          |                                                                                                    | 0.681s                                                                      |
| Function - Thread - Call Stack                                                                                                    | <b>□</b> |                                                                                                    | 0.601s                                                                      |
| ConstMD Passion Exaction Call Stack                                                                                                    |          |                                                                                                    |                                                                             |
| OpenMD Region - Eurotion - Call Stack                                                                                                    |          |                                                                                                    |                                                                             |
| OpenMP Region - Function - Call Stack<br>User Task - Function - Call Stack                                                                                                    |          | Function                                                                                                    | CPU Time 🕶                                                                  |
| OpenMP Region - Function - Call Stack<br>User Task - Function - Call Stack<br>Task Domain - Task Type - Function - Call Stack                                                                                                    |          | Function<br>- Thread                                                                                                    | CPU Time <del>v</del>                                                       |
| OpenMP Region - Function - Call Stack<br>User Task - Function - Call Stack<br>Task Domain - Task Type - Function - Call Stack<br>Frame - Function - Call Stack                                                                                                    |          | Function<br>- Thread<br>- Call Stack                                                                                                    | CPU Time                                                                    |
| OpenMP Region - Function - Call Stack<br>User Task - Function - Call Stack<br>Task Domain - Task Type - Function - Call Stack<br>Frame - Function - Call Stack<br>Frame Type - Frame - Thread - Function - Call Stack                                                                                                    |          | Function<br>- Thread<br>- Call Stack                                                                                                    | CPU Time 🕶<br>Idle 🗾 Poor 🔂 Ok                                              |
| OpenMP Region - Function - Call Stack<br>User Task - Function - Call Stack<br>Task Domain - Task Type - Function - Call Stack<br>Frame - Function - Call Stack<br>Frame Type - Frame - Thread - Function - Call Stack<br>Frame - Task Type - Function - Call Stack                                                                                                    |          | Function<br>- Thread<br>- Call Stack<br>■ VCR_WaitForMultipleObjects                                                                                                    | CPU Time <del>v</del><br>Idle Poor Ok<br>8.759s                             |
| OpenMP Region - Function - Call Stack<br>User Task - Function - Call Stack<br>Task Domain - Task Type - Function - Call Stack<br>Frame - Function - Call Stack<br>Frame Type - Frame - Thread - Function - Call Stack<br>Frame - Task Type - Function - Call Stack<br>Frame Type - Frame - Task Type - Function - Call Stack                                                                                                    |          | Function - Thread - Call Stack VCR_WaitForMultipleObjects CShaderAPIDx8::OcclusionQuery_GetNumPixelsRendered                                                                     | CPU Time<br>Idle Poor Ok<br>8.759s<br>6.810s                                |
| OpenMP Region - Function - Call Stack<br>User Task - Function - Call Stack<br>Task Domain - Task Type - Function - Call Stack<br>Frame - Function - Call Stack<br>Frame Type - Frame - Thread - Function - Call Stack<br>Frame - Task Type - Function - Call Stack<br>Frame Type - Frame - Task Type - Function - Call Stack<br>Frame - Task Type - Thread - Function - Call Stack                                                                    |          | Function - Thread - Call Stack  VCR_WaitForMultipleObjects CShaderAPIDx8::OcclusionQuery_GetNumPixelsRendered  threadstartex (0x1c60)                                            | CPU Time<br>Idle Poor Ok<br>8.759s<br>6.810s<br>3.782s                      |
| OpenMP Region - Function - Call Stack<br>User Task - Function - Call Stack<br>Task Domain - Task Type - Function - Call Stack<br>Frame - Function - Call Stack<br>Frame Type - Frame - Thread - Function - Call Stack<br>Frame - Task Type - Function - Call Stack<br>Frame Type - Frame - Task Type - Function - Call Stack<br>Frame - Task Type - Thread - Function - Call Stack<br>Frame Type - Frame - Task Type - Thread - Function - Call Stack | ck       | Function<br>- Thread<br>- Call Stack<br>■ VCR_WaitForMultipleObjects<br>■ CShaderAPIDx8::OcclusionQuery_GetNumPixelsRendered<br>threadstartex (0x1c60)<br>threadstartex (0x1988) | CPU Time▼<br>Idle Poor Ok<br>8.759s<br>6.810s<br>3.782s<br>1.822s           |
| OpenMP Region - Function - Call Stack<br>User Task - Function - Call Stack<br>Task Domain - Task Type - Function - Call Stack<br>Frame - Function - Call Stack<br>Frame Type - Frame - Thread - Function - Call Stack<br>Frame - Task Type - Function - Call Stack<br>Frame Type - Frame - Task Type - Function - Call Stack<br>Frame - Task Type - Thread - Function - Call Stack<br>Frame - Task Type - Thread - Function - Call Stack              | ck       | Function<br>- Thread<br>- Call Stack                                                                                                    | CPU Time▼<br>Idle Poor Ok<br>8.759s<br>6.810s<br>3.782s<br>1.822s<br>1.186s |

• For example, pre-defined groupings can be used to determine load imbalance

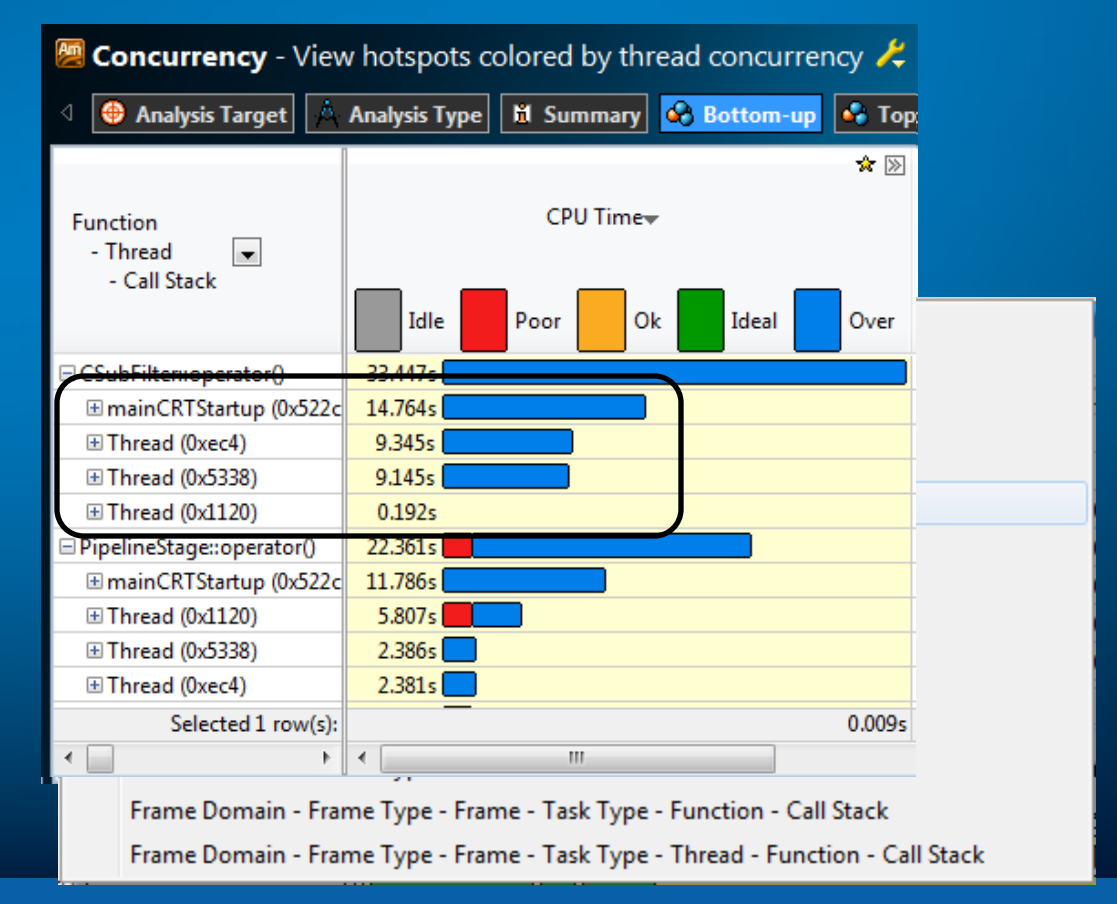

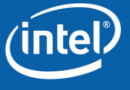

- VTune<sup>™</sup> Amplifier XE allows comparison of two similar runs
- Extremely useful for
  - Benchmarking
  - Regression analysis
  - Testing

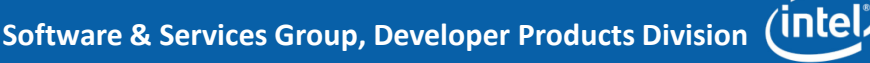

|                  | 🧖 🖆 🖬          | 📴 🕨 🖻 🕕                            |                                   |                                   |
|------------------|----------------|------------------------------------|-----------------------------------|-----------------------------------|
|                  | r001lw r003l   | Compare Results CTRL+ALT+0         | o r006cc Compare 🛪                | <b>-</b>                          |
|                  | 🖉 Choose       | Results to Compare                 | Intel VTune Ampli                 | fier XE 2011                      |
|                  | Result 1: r006 | cc.amplxe                          | Browse                            | bare                              |
|                  | Result 2: r005 | cc.amplxe                          | Browse     X Cancel               |                                   |
|                  | These resu     | ilts can be compared. Click the Co | ompare button to continue.        |                                   |
|                  |                |                                    | Swap Results                      |                                   |
|                  |                |                                    |                                   |                                   |
| /Function        | Ţ              | CPU Time:Difference by             | CPU Time: r006cc by Utilization+  | CPU Time: r005cc by Utilization   |
| , and an         |                | Utilization                        | 🔲 Idle 📕 Poor 📙 Ok 📕 Ideal 📕 Over | 🛛 Idle 📕 Poor 📙 Ok 📕 Ideal 📕 Over |
| grid_intersect   |                | -3.122s                            | 1.660s                            | 4.782s                            |
| sphere_intersect |                | -2.388s                            | 1.580s                            | 3.968s                            |
| Raypnt           |                | 0s                                 | 0.060s                            | 0.060s                            |
| pos2grid         |                | -0.070s                            | 0.050s                            | 0.120s                            |

Software & Services Group, Developer Products Division

intel

# Demo/Lab Activities Analysis Types Revisited

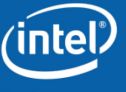

# Analysis Types

Hotspots

- For each sample, capture execution context, time passed since previous sample and thread CPU time
- Allows time spent in system calls to be attributed to user functions making the call
- Provides additional knobs:
  - Collect accurate CPU information requires "Administrator" privileges and uses ETW data to determine context switches
    - Timeline does not reflect CS
  - If "Thread Concurrency" is selected for coloring CPU time, then Pin Probes is used to capture wait data (slightly higher overhead)
  - The defaults for Hotspot analysis are configurable and can be done so by creating a custom analysis type inherited from Hotspots

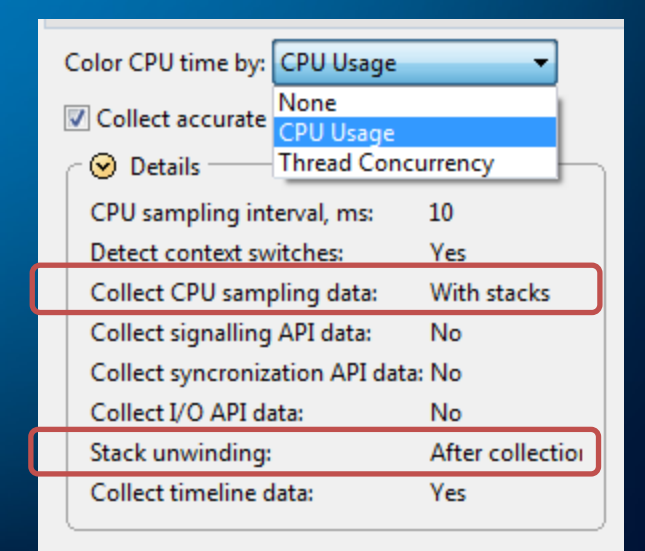

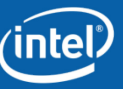

Terminology used

#### CPU Time

- The amount of time a thread spends executing on a logical processor
- For multi-threaded applications, the CPU time is aggregated over all threads for the given level of granularity
- Wait Time
  - The amount of time that a given thread waited for some event to occur, such as: synchronization waits and I/O waits

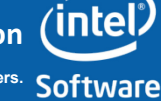

#### Terminology used

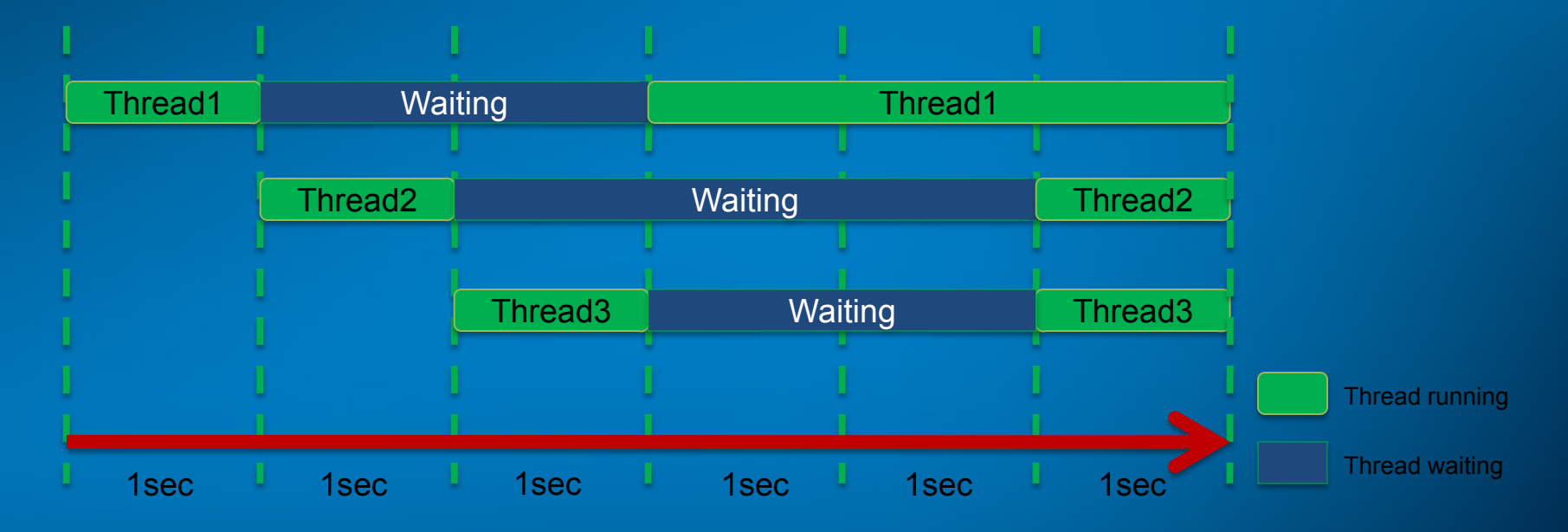

- Elapsed Time: 6 seconds
- CPU Time: T1 (4s) + T2 (2s) + T3 (2s) = 8 seconds
- Wait Time: T1(2s) + T2(3s) + T3 (2s) = 7 seconds

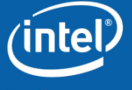

## Hotspots analysis

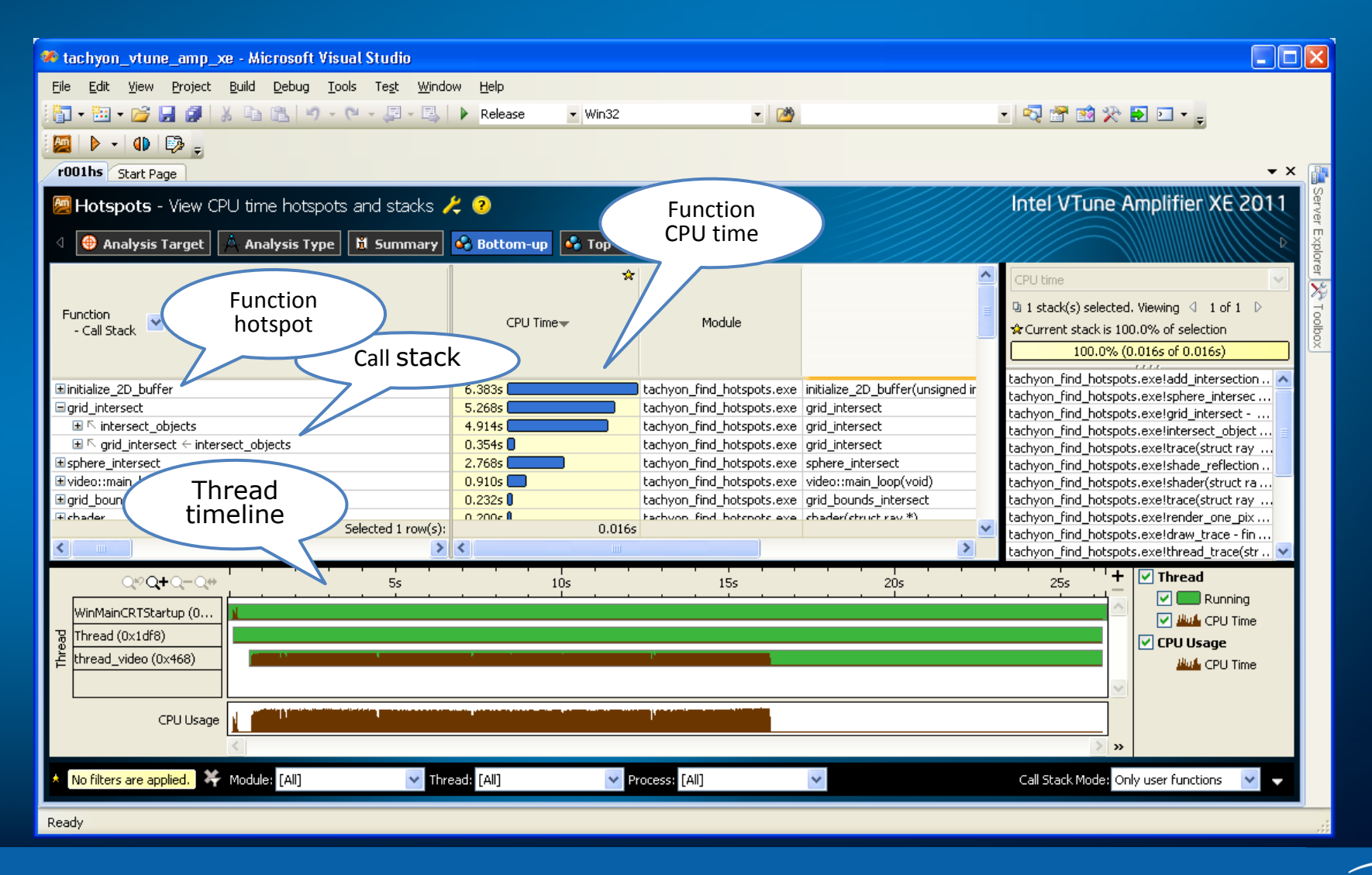

### Hotspots analysis – Source View

| /home/vtune/intel/My Amplifier XE Projec                                                                                                    | ts/My Amplifier XE                                                                                              | Project - Int | el VTune Amplifier XE 2011 |                | //// = • ×    |
|----------------------------------------------------------------------------------------------------|----------------------------------------------------------------------------------------------------|---------------|----------------------------|----------------|---------------|
| <u>F</u> ile Project Help                                                                                                    |                                                                                                    |               |                            |                |               |
| I I I I I I I I I I I I I I I I I I I                                                                                                    |                                                                                                    |               |                            |                |               |
| r004hs 🕱                                                                                                    |                                                                                                    |               |                            |                |               |
|                                                                                                    |                                                                                                    |               | lotal WTr                  |                | EVE 2011      |
| Hotspots - view CPU time notspots and stacks 🐥 🕻                                                                                                    | <u></u>                                                                                                    |               | inter vit                  |                |               |
| 🔄 À Analysis Type 📱 Collection Log 🕺 Summary 🗳 Bottom                                                                                                    | -up 🗣 Top-down 1                                                                                                | Free 🛯 🚡 sp   | here.cpp ×                 |                |               |
| 🖏 🚸 🤩 💁 🗏                                                                                                    |                                                                                                    |               |                            |                | CPU time (U   |
| Line Source                                                                                                    | CPU Time* 🔺                                                                                                    | Address       | Assembly                   | CPU Tir 📤      | 83 stack(s    |
| 110                                                                                                    |                                                                                                    | 0xedc8        | fldg_0x24(%ebx), %st0      |                | Current sta   |
| 111 VSUB(spr->ctr, ry->o, V);                                                                                                    | 2.560s                                                                                                    | 0xedcb        | fld %st2, %st0             |                | 15.0% (1.88)  |
| 112 VDOT(b, V, ry->d);                                                                                                    | 3.900s                                                                                                    | 0xedcd        | fld %st2, %st0             | 2              |               |
| 113 VDOT(temp, V, V);                                                                                                    | 0.578s                                                                                                    | 0xedcf        | fxch %st2, %st0            | 0.241s         | tachyon_analy |
| 114                                                                                                    |                                                                                                    | 0xedd1        | fsubrq 0x20(%esi), %st0    | 0.330s         | tachyon_anal  |
| 115 disc=b*b + spr->rad*spr->rad - temp;                                                                                                    | 1.641s                                                                                                    | 0xedd4        | fxch %st2, %st0            | 0.120s         | tachyon_anal  |
| 116                                                                                                    |                                                                                                    | 0xedd6        | fmulg_0x34(%ebx), %st0     | 0.250s         | tachyon_anal  |
| 117 if (disc<=0.0) return;                                                                                                    | 1.500s                                                                                                    | 0xedd9        | fxch %st1, %st0            | 0.050s         | tachyon_anal  |
| 118 disc=sqrt(disc);                                                                                                    | 0.050s                                                                                                    | 0xeddb        | fmulq_0x2c(%ebx), %st0     | 0.241s         | tachvon anal  |
| 119                                                                                                    |                                                                                                    | 0xedde        | fxch %st2, %st0            | 1.490s         | tachyon_anal  |
| 120 t2=b+disc;                                                                                                    |                                                                                                    | 0xede0        | fstq %st0, -0x18(%ebp)     | 0.430s         | tachyon_analy |
| Selected (1 row(s)):                                                                                                    | 3,9005                                                                                                    | -             | Highlighted 13 row(s):     | 3.9005         | tachyon_anal  |
| 4 /// >                                                                                                    | < /// >                                                                                                    |               | € /// >                    | < /// >        | tachyon_anal  |
| Q∜Q+Q-Q+ 5s 10s 15s                                                                                                    | 20s                                                                                                    | 25s           | 30s 35s                    | ' 🕂 🗹 Threa    | d             |
|                                                                                                    | n an an Anna an Anna an Anna an Anna an Anna an Anna an Anna an Anna an Anna an Anna an Anna an Anna an Anna an |               |                            |                | Running       |
| the internal control of the second second se | laltati satumas or s                                                                                            |               |                            | _ ∞  _ ⊻ ╨     | 🔓 CPU Time    |
|                                                                                                    |                                                                                                    | le e de le c  |                            | - CPU I        | Jsage         |
| , the second state of the second state of the  | a da a da fasila da partes da templo (a genti) el i i battal                                                    |               |                            |                | CPU Time      |
| CPU Usage                                                                                                    |                                                                                                    |               |                            | _              |               |
|                                                                                                    |                                                                                                    |               |                            | ≯ »            |               |
| 🕸 No filters are applied. 🧚 Module: [All] 🛛 🗸 Thr                                                                                                    | ead: [All]                                                                                                    | ~             | Call Stack Mode: Only      | user functions | . →           |
| Ready                                                                                                    |                                                                                                    |               |                            |                |               |
|                                                                                                    | Sc                                                                                                    | oftware 8     | Services Group, Develo     | ner Produc     | ts Division   |

intel

# Before starting demo/lab activities let's quickly check how to use VTune<sup>™</sup> Amplifier XE

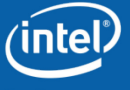

# **Creating a New Project**

- Project management support provided is minimal
  - Allows users to create new projects
  - Each project is defined by an executable of interest (or system wide for EBS)
  - Associated command line arguments that describe the workload, if applicable

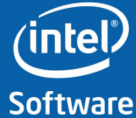

# Steps for creating a new Project

• Select the "New Project" menu attribute

| Create a project   | Sec. (Selected)                                           | ×      |
|--------------------|-----------------------------------------------------------|--------|
| Project directory: |                                                           |        |
| Location:          | ::\Users\vtovink\Documents\My Amplifier XE Projects\Smoke | Browse |
|                    | Create project                                            | Cancel |

- This opens a dialog window for you to create a new project directory
  - Browse to the directory under which you choose to place the new project
  - Give a name for the project in the "Project Directory" field
  - Press the "Create Project" button

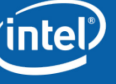

#### Associating an Application and Workload to the Project

| Target Search Directories                                 |                                                                                               |          |
|-----------------------------------------------------------|-----------------------------------------------------------------------------------------------|----------|
| Launch Application<br>Attach to Process<br>Profile System | Launch Application<br>Specify and configure application you want to analyze.                  |          |
|                                                           | Application: E:\GDC 2010 Tutorial\bin\release\Smoke.exe                                       | <b>B</b> |
|                                                           | Application parameters:                                                                       | >>       |
|                                                           | Working directory: E:\GDC 2010 Tutorial\bin\release                                           | õ        |
|                                                           | Microsoft* runtime environment: Auto                                                          |          |
|                                                           | ☑ Inherit system environment variables                                                        | :        |
|                                                           | User-defined environment variables:                                                           | _        |
|                                                           | Store result in the project directory:     C:\Users\vtovink\Documents\My Amplifier XE Project | ts\T(    |
|                                                           | ○ Store result in the specified directory (link file will be created)                         |          |
|                                                           | C:\Users\vtovink\Documents\My Amplifier XE Projects\Test Browse                               | e        |
|                                                           | Result location:<br>C:\Users\vtovink\Documents\My Amplifier XE Projects\Test\r@@@{at}         |          |
|                                                           | O Advanced                                                                                    |          |
|                                                           | Analyze child processes                                                                       |          |
|                                                           | Duration time estimate: Under 15 minutes -                                                    |          |

- Select the application
- Specify the command line arguments
- Select the working directory, if different from the parent directory of the application binary
- Select the "Ok" button

intel

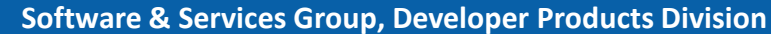

# **Advanced Project Configuration**

| O Advanced                          |                    |  |  |  |
|-------------------------------------|--------------------|--|--|--|
| Analyze child processes             |                    |  |  |  |
| Duration time estimate:             | Under 15 minutes 👻 |  |  |  |
| Allow multiple runs                 |                    |  |  |  |
| Analyze system-wide                 |                    |  |  |  |
| Collection data limit, MB:          | 100                |  |  |  |
| Slow to good frames threshold, fps: | 40                 |  |  |  |
| Good to fast frames threshold, fps: | 100                |  |  |  |
| l                                   |                    |  |  |  |

- At the bottom of the "project Properties" dialog, other knobs are provided
  - User can specify if child process have to followed and analyzed
  - In the case of EBS, checking the "Allow multiple runs" will disable event multiplexing
  - There is also a data collection limit, which defaults to 100MB

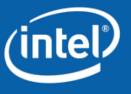

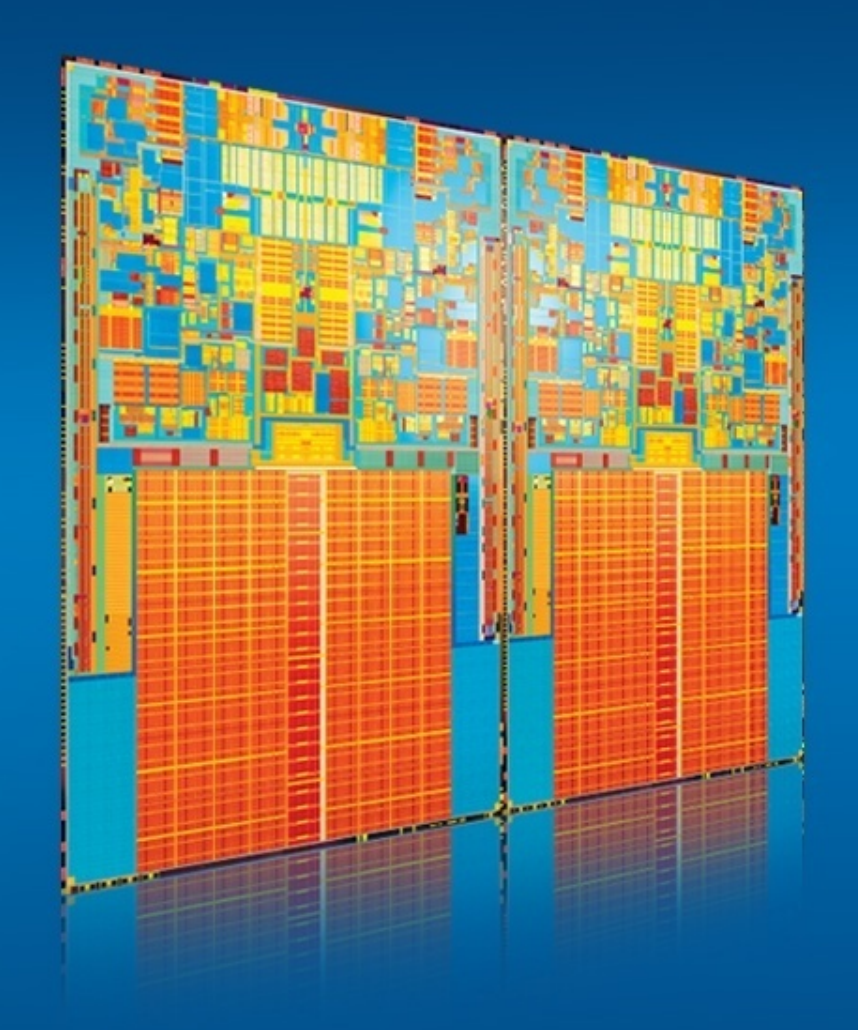

# Lab 1 Finding Hotspots

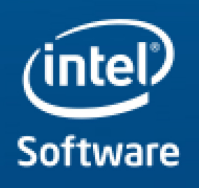

**Concurrency Analysis** 

- For Concurrency analysis,
  - Stack sampling is done just like in Hotspots analysis type
  - Wait functions are instrumented (e.g. WaitForSingleObject, EnterCriticalSection)
  - Signal functions are instrumented (e.g. SetEvent, LeaveCriticalSection)
  - I/O functions are instrumented (e.g. ReadFile, socket)
  - Has the ability to also display utilization based on CPU Usage
  - Has newer metrics such as "overhead" and "spin" time

| 💯 Concurrency Vi                                                                                                    | ew hotspots color             | ed by thread concurre                                                                                                    | ncy ⊽ ?                              |                                                                                  | Intel VTune Amplifier X                                                                                                    |
|----------------------------------------------------------------------------------------------------|-------------------------------|----------------------------------------------------------------------------------------------------|--------------------------------------|----------------------------------------------------------------------------------|----------------------------------------------------------------------------------------------------|
| \land 🔺 Analysis Type                                                                                                    | Collection Log                | ımmary 😵 Bottom-up 🔹                                                                                                    | Top-down Tree                        |                                                                                  |                                                                                                    |
| Function<br>- Thread<br>- Parent Call Stack<br>I doSomeRenderWork<br>I renderWork (0x19e0)                                                                                                    |                               |                                                                                                    | Wait Time<br>U Idle Poor<br>Os<br>Os | Module<br>Client.exe<br>Client.exe                                               | O stack(s) selected. Viewing      O stack(s) selected. Viewing      O      Current stack is 0.0% of selection     O      O      O      O      O      O      O      O      O      O      O      O      O      O      O      O                                                                                                     |
| Ocomeutararalelivorkomp2     Ucomp:PersistentThreadFunc (0x12e1)     vcomp:PersistentThreadFunc (0x12e1)     vcomp:PersistentThreadFunc (0x2e1)     vcomp:PersistentThreadFunc (0x114)     aiWork (0x12e8)     Selected (1 row(s)): |                               | 2.1223<br>0.577s<br>0.546s<br>0.546s<br>0.452s<br>0s<br>5.078s<br>₹                                                                                                    | 05<br>05<br>05<br>05<br>05<br>05     | client.exe<br>client.exe<br>client.exe<br>client.exe<br>client.exe<br>client.exe | •                                                                                                    |
| We C+ C+ C+<br>mainCRTStartup (0x1e90)<br>aiWork (0x1e28)<br>particlesWork (0x1e44)<br>networkThread (0x101c)<br>vcomp::PersistentT<br>vcomp::PersistentT<br>vcomp::PersistentT                                                     |                               |                                                                                                    | 3.56 46 4.56 5                       |                                                                                  | 6.5     +     Ruler Area       ✓     ✓     Frame       ✓     ✓     Running       ✓     ✓     Running       ✓     ✓     Running       ✓     ✓     Running       ✓     ✓     Running       ✓     ✓     Yes       ✓     ✓     Yes |
| CPU Usage over Tim                                                                                                    | • <u>14. 14. 14. 14.</u><br>, | ى يەلىرىغا يەرىغا يەرىكى يەرىغا يەرىغا يەرىغا يەرىغا يەرىغا يەرىغا يەرىغا يەرىغا يەرىغا يەرىغا يەرىغا يەرىغا يە<br>يەرىپىلەردىغا يەرىغا يەرىپىلەر يەرىغا يەرىغا يەرىغا يەرىغا يەرىغا يەرىغا يەرىغا يەرىغا يەرىغا يەرىغا يەرىغا يەرى | in alle feirir at                    | ta di kata kata ya ka                                                            |                                                                                                    |

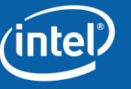

#### Intel VTune<sup>TM</sup> Amplifier XE Parallelism/Concurrency Analysis

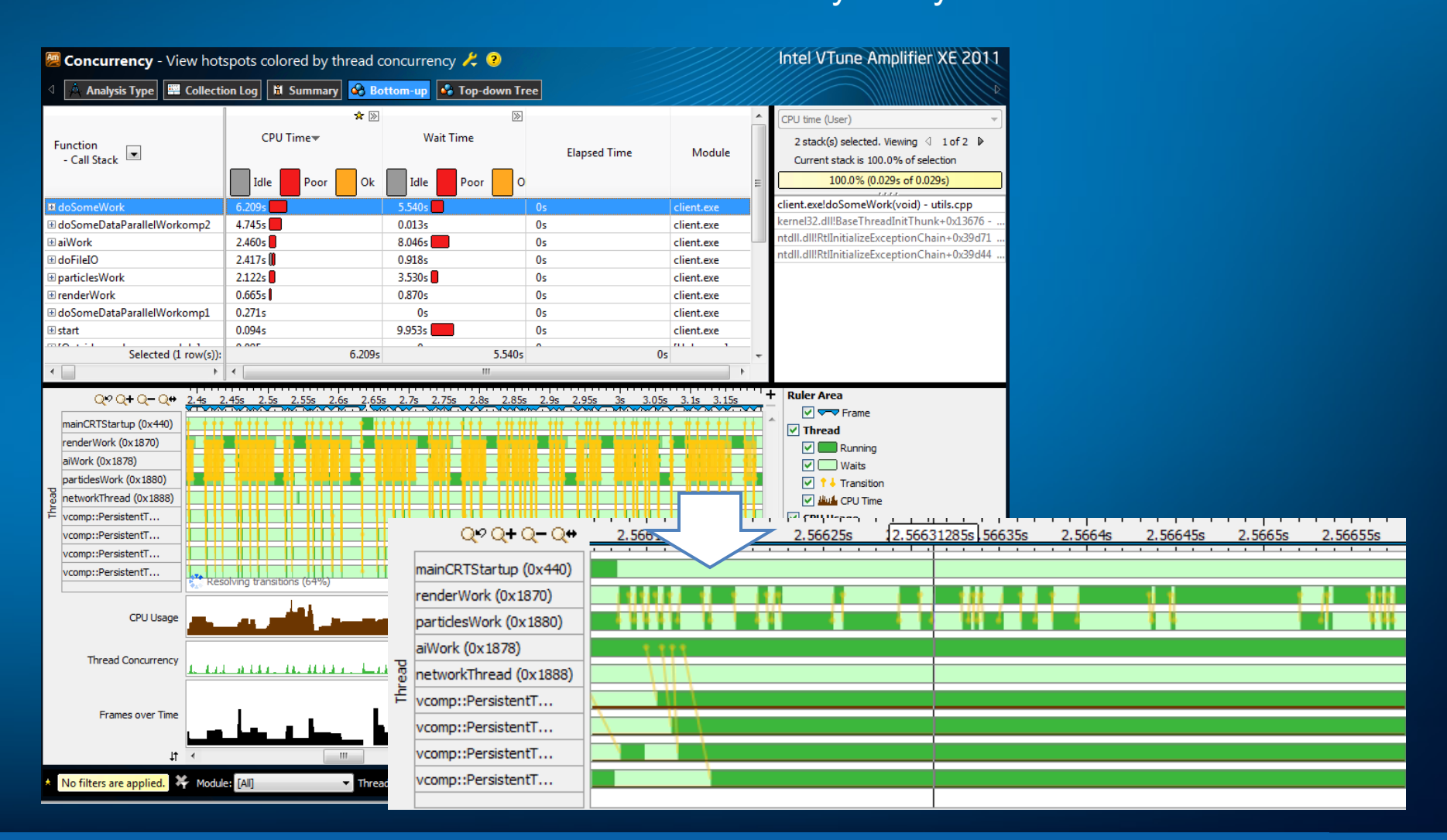

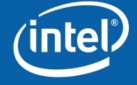

#### VTune<sup>™</sup> Amplifier XE Terminology used

- Concurrency ullet
  - Is a measurement of the number of active threads

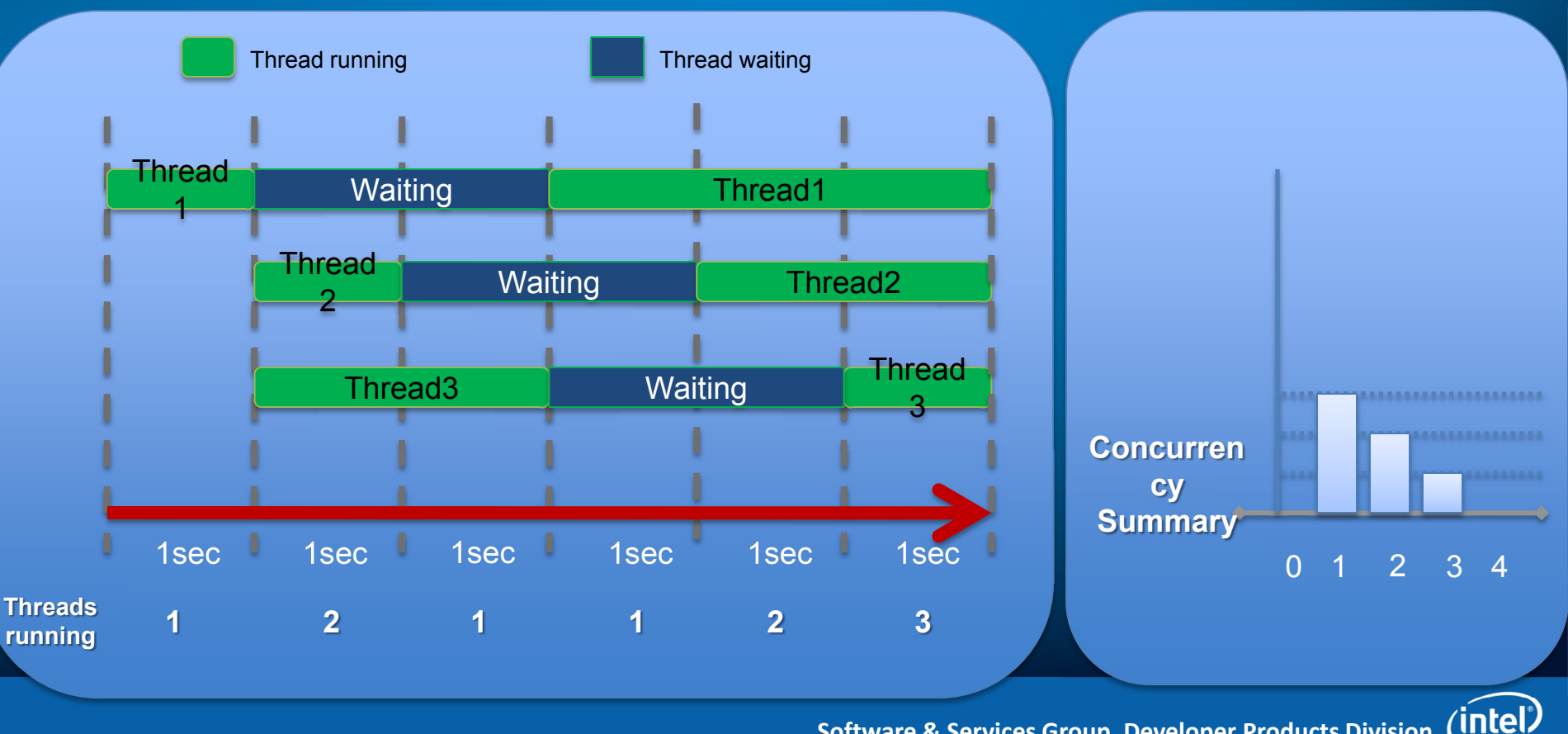

Software

# Sample Concurrency View

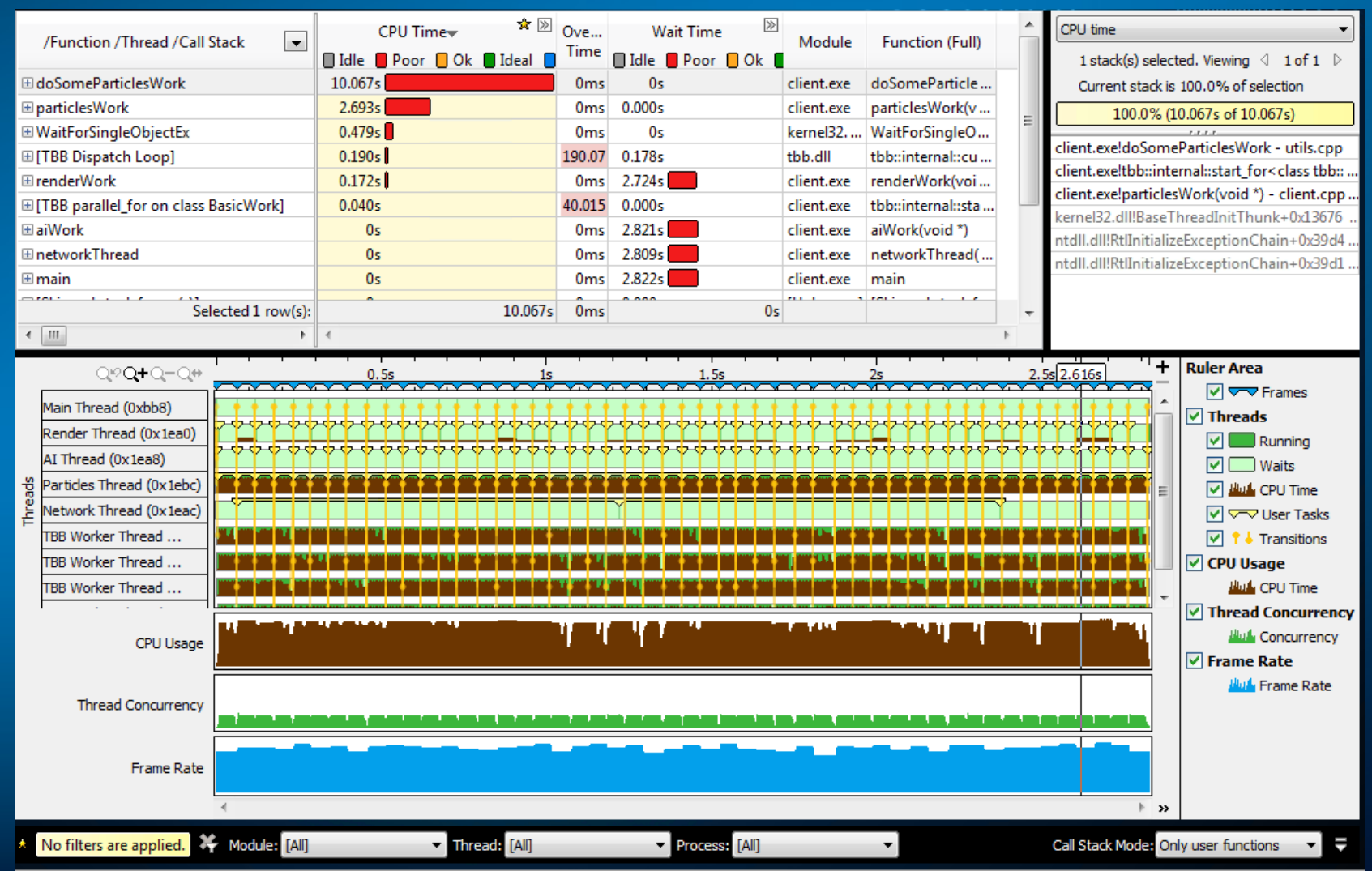

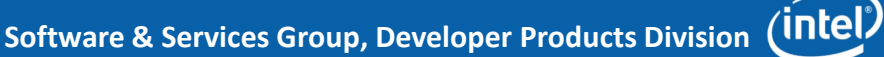

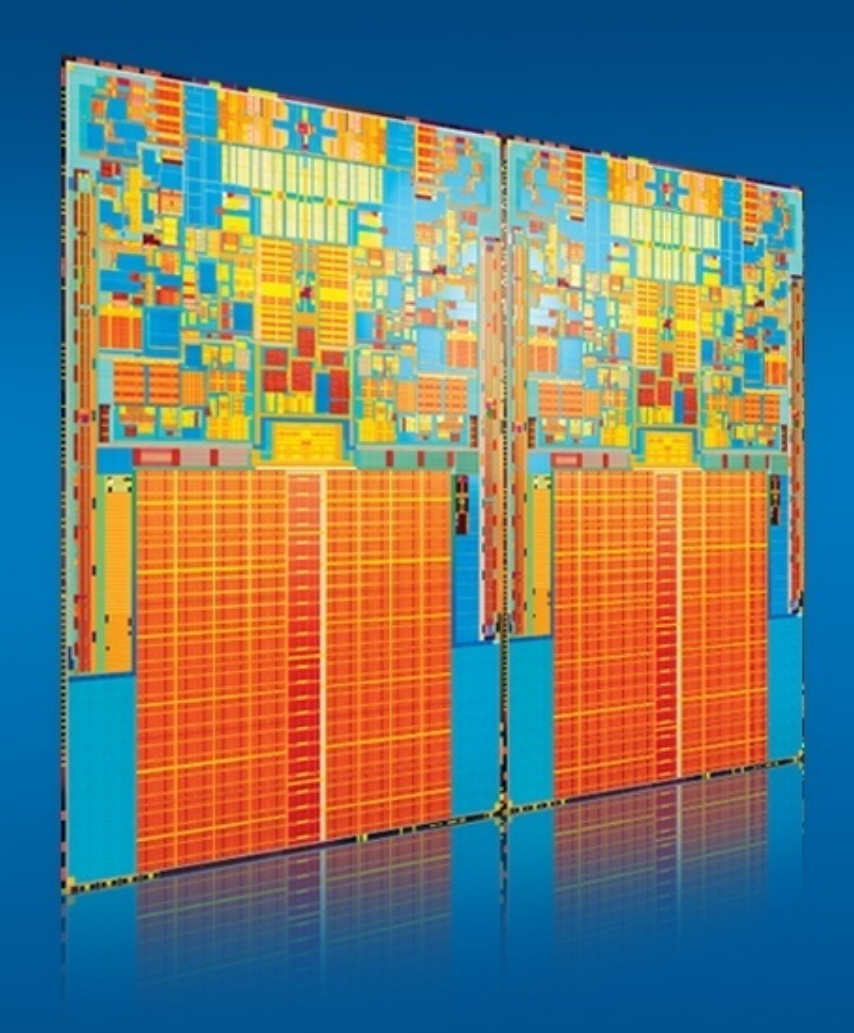

# Lab 2 Analyzing Concurrency Issues

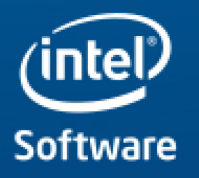

# Analysis Types

- Shows how an application is utilizing available CPU cores
- Helps identify the cause of ineffective utilization,
  - threads waiting too long on synchronization objects (locks),
  - I/O related issues
  - Timers while CPU cores are underutilized
- Overheads are higher than Hotspots analysis type

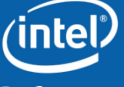

# Analysis Types

|                                           | 🔶 🔊               |               |
|-------------------------------------------|-------------------|---------------|
| Sync Object<br>- Function<br>- Call Stack | Wait Time<br>Idle | Wait<br>Count |
|                                           | 112.517s          | 5,325         |
| Manual Reset Event 0xae37                 | 109.238s          | 41            |
| 🗄 Manual Reset Event 0xfa6d               | 74.068s           | 26            |
| Thread Pool                               | 57.628s           | 235           |
| ⊞ Sleep                                   | 57.371s           | 5,234         |
| ⊞ Unknown 0x991c9877                      | 56.974s           | 6,337         |
| TBB Scheduler                             | 41.457s           | 2,200         |
| ⊞ [Unknown]                               | 17.061s           | 865           |
|                                           | 0.457s            | 183           |
|                                           | 0.440s            | 171           |
| E Stream Ogre.log 0x501382                | 0.397s            | 193           |
|                                           | 0.386s            | 11            |
|                                           | 0.306s            | 119           |
|                                           | 0.247s            | 5             |
|                                           | 0.136s            | 41            |
|                                           | 0.134s            | 13            |
| Selected 1 row(s):                        | 112.517s          | 5,325         |
| < >                                       | < III             |               |

•Identify the objects that caused contention and go to the source code to fix the problem

•Concentrate your tuning on objects with long Wait time where the system is poorly utilized (red bars) during the wait

•Consider adding parallelism, rebalancing, or reducing contention

•Ideal utilization (green bars) occurs when the number of running threads equals the number of available cores

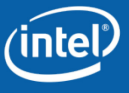

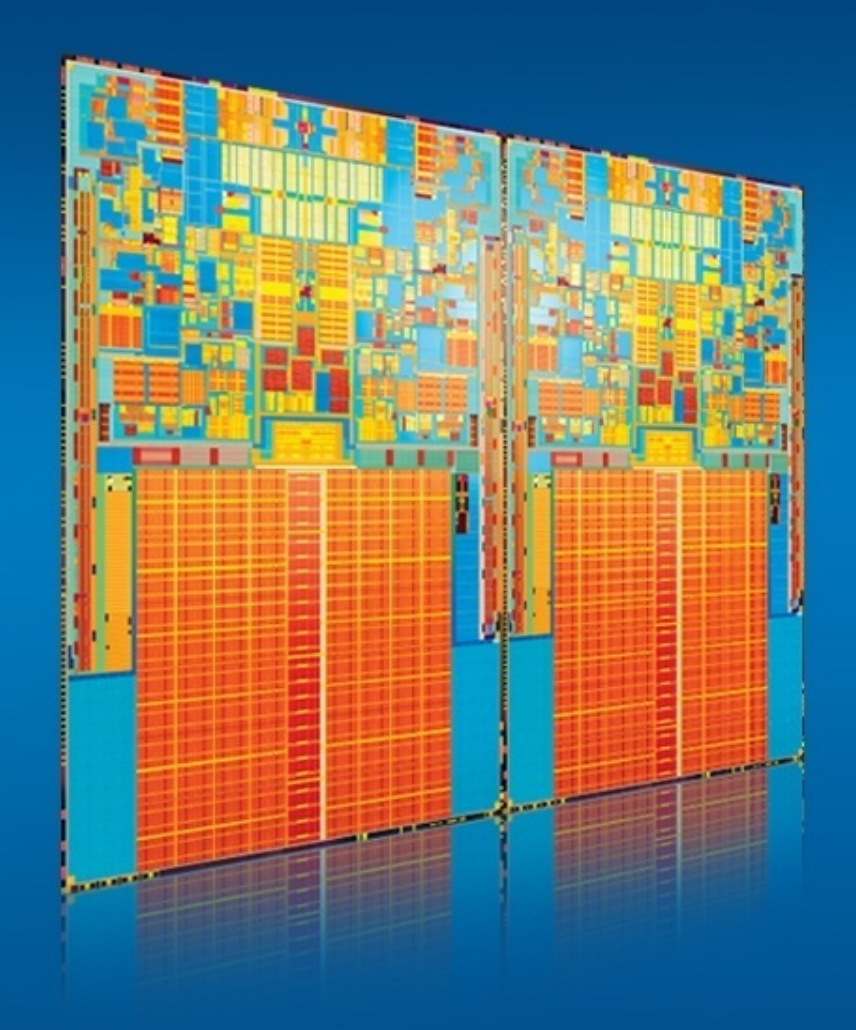

# Lab 3 Locks and Waits Analysis

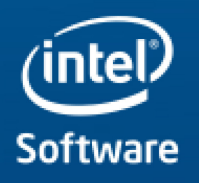

#### VTune<sup>™</sup> Amplifier XE Pre-defined Analysis Types

Algorithm Analysis

- 🖓 🙏 Lightweight Hotspots 💋
- A Hotspots
- 🔥 Concurrency
- A Locks and Waits
- 🚊 🗁 Advanced Intel(R) Core(TM) 🕯
  - ...... 🖧 General Exploration
  - ----Å. Memory Access
  - ----- 🖧 Bandwidth
  - ----- 🖧 Bandwidth Breakdown
  - ..... 🛕 Cycles and uOps
- 🚊 🗁 Advanced Intel(R) Microarchi
  - ...... 🖧 General Exploration
  - ---- 💩 Memory Access
  - ...... 🖧 Cycles and uOps
  - ---- 🖧 Front End Investigation
- 🚊 🗁 Advanced Intel(R) Microarchi
  - ·····Å. General Exploration
  - ...... Access Contention
  - ---- 👌 Branch Analysis
  - ---- 👌 Client Analysis
  - ·····À. Core Port Saturation
  - .....Å. Cycles and uOps
  - ---- 🖧 Loop Analysis
  - ---.ੈ. Memory Access ---.ੈ. Port Saturation

Lightweight Hotspot analysis based on the underlying architecture

User mode stack sampling Threading, IO, Signaling API instrumentation

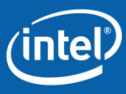

# Analysis Types

- New for Amplifier XE
- Similar to Hotspot Analysis
  - Sampling is performed with the SEP collector
  - Driver is required
- Stack walking is not performed
  - Only hotspots are reported
- Samples are taken more frequently, but may have less accurate timing information
- Analysis may be performed for a single application or for the entire system

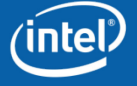

# Lightweight Hotspots vs. Hotspots

- Lightweight Hotspots
  - Uses Hardware EBS
  - Lower overhead
  - System wide profiling
  - Faster finalization
  - Requires a driver/privileged mode

- Hotspots
  - Uses software sampling collector
  - Stackwalk is done post process, hence slower finalization times
  - Provides stack information and a statistical call graph

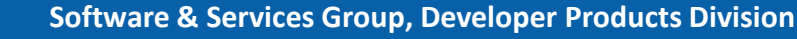

intel

# Lightweight Hotspots

| 💹 Lightweight Hotsp                                                                  | ots Hotspots viewpoint (cha                     | nge) ?               |                            | Intel VTun              | e Amplif                  | fier XE 201                               | 3     |
|--------------------------------------------------------------------------------------|-------------------------------------------------|----------------------|----------------------------|-------------------------|---------------------------|-------------------------------------------|-------|
| 🕘 🕀 Analysis Target 🛕 A                                                              | Analysis Type 🔛 Collection Log 🛛                | il Summary           | 🐼 Bottom-up                | 🚱 Caller/callee         | 😪 Top-d                   | own Tree 🛛 🔜                              | ►     |
| Grouping: Function / Call Stack                                                      |                                                 |                      |                            |                         |                           |                                           | •     |
| Function / Call Stack                                                                | CPU Time by Utilization<br>Idle Poor Ok Ideal O | ☆ ≫                  | Instructions<br>Retired    | CPI Rate                | M                         | lodule                                    |       |
| sphere_intersect                                                                     | 5.951s                                          |                      | 20,640,000,000             | 0.871                   | tachyon_ar                | nalyze_locks.exe                          |       |
| grid_intersect                                                                       | 4.001s                                          |                      | 11,894,000,000             | 1.030                   | tachyon_analyze_locks.exe |                                           |       |
| grid_bounds_intersect                                                                | 0.487s                                          |                      | 1,212,000,000              | 1.309                   | tachyon_analyze_locks.exe |                                           |       |
| ⊞ ctrlfp                                                                             | 0.214s                                          |                      | 982,000,000                | 0.664                   | msvcr90.dl                | I                                         |       |
|                                                                                      | 0.153s                                          |                      | 676,000,000                | 0.701                   | gdiplus.dll               |                                           |       |
| tbb::internal::allocate_root_p                                                       | 0.117s                                          |                      | 68,000,000                 | 5.000                   | tbb.dll                   |                                           |       |
| ⊞ pos2grid                                                                           | 0.098s                                          |                      | 182,000,000                | 1.484                   | tachyon_ar                | nalyze_locks.exe                          |       |
| ± shader                                                                             | 0.084s                                          | 5.054                | 192,000,000                | 1.281                   | tachyon ar                | nalyze locks.exe                          |       |
| Selected 1 row(s):                                                                   |                                                 | 5.951s               | 20,640,000,000             | 0.8/1                   |                           |                                           | Ŧ     |
| ۲<br>۱۱                                                                              | · · · · · · · · · · · · · · · · · · ·           |                      |                            |                         |                           |                                           | _     |
| Q♥Q+Q-Q↔<br>Thread (0x331c)<br>Thread (0x3b7c)<br>Thread (0x2268)<br>Thread (0x1444) |                                                 | 6s 7s                | 8s 9s                      |                         |                           | read<br>Running<br>Lui CPU Time<br>U Time |       |
| CPU Time 🔒                                                                           |                                                 |                      |                            | ł                       | »                         |                                           |       |
| 🗙 No filters are applied.                                                            | 😽 🛛 Any Process 🔽 🗸                             | Any Thread           | 💌 Any M                    | odule 💌                 | Any Utilizati             | ion 💌 l                                   | ÷     |
| Call Stack Mode: Only use                                                            | er functions 💽 Inline Mode: on                  | n 🔽 Loo              | op Mode: Function          | ns only                 | -                         |                                           |       |
|                                                                                      |                                                 | So                   | ftware & Servi             | ices Group, Dev         | veloper Pr                | roducts Divisi                            | ion   |
|                                                                                      | Optimization Notice Copyright© 2                | 2010, Intel Corporat | tion. All rights reserved. | *Other brands and names | are the property          | of their respective ow                    | ners. |

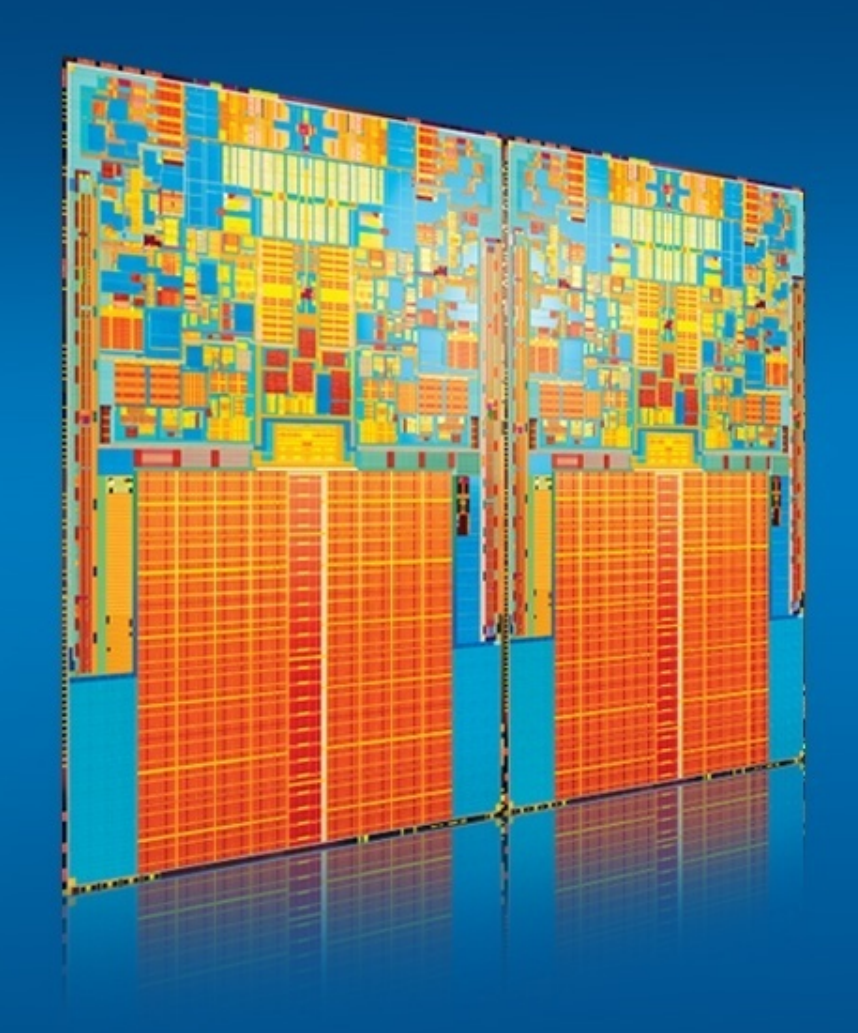

# Lab 4 Lightweight Hotspots

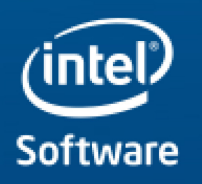

#### Intel® VTune<sup>TM</sup> Amplifier XE Command Line Interface (CLI)

- Command Line Interface use cases:
  - Test code changes for performance regressions
  - Automate execution of performance analyses
- Command Line Interface features:
  - Fine-grained control of all analysis types and options
  - Text-based analysis reports
  - Analysis results can be opened in the graphical user interface

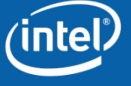

#### Intel® VTune<sup>TM</sup> Amplifier XE Command Line Interface

\$ amplxe-cl -help Intel(R) VTune(TM) Amplifier Command Line Tool Copyright (C) 2009-2013 Intel Corporation. All rights reserved.

Usage: amplxe-cl <-action> [-action-option] [-global-option] [[--] target [target options]]

To view the results in the IDE, double-click the <resultname>.amplxe file located in the result directory.

Type amplxe-cl -help <action>' for help on a specific action.

Available actions:

collect collect-with command finalize help import report version

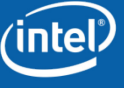

### Intel® VTune<sup>™</sup> Amplifier XE

Command Line Interface Examples

- Display a list of available analysis types and preset configuration levels
   amplxe-cl -help collect
- Run Hot Spot analysis on target *myApp* and store result in default-named directory, such as *r000hs*

amplxe-cl -collect hotspots myApp

• Run the Parallelism analysis, store the result in directory r001par

amplxe-cl -collect concurrency -result-dir r001par myApp

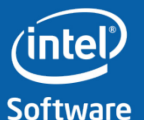

#### Intel® VTune<sup>TM</sup> Amplifier XE Command Line Interface - reporting

```
Examples
Generate the 'hotspots' report for the result directory 'r000hs'.
amplxe-cl -report hotspots -r r000hs
Group the data by module.
amplxe-cl -report hotspots -r r000hs -group-by module
```

```
Filter the output.
amplxe-cl -report hotspots -r r000hs -filter module=libexample.so
```

Use '-help report <report name>' for more information about each report.

| Available report | S                                                                                      |
|------------------|----------------------------------------------------------------------------------------|
| callstacks       | Display CPU or wait time for callstacks.                                               |
| gprof-cc         | Display CPU or wait time in the gprof-like format.                                     |
| hotspots         | Display CPU time.                                                                      |
| hw-events        | Display hardware events.                                                               |
| perf             | Display CPU or wait time for each module.                                              |
| perf-detail      | Display CPU time for each function or synchronization object.                          |
| pmu-events       |                                                                                        |
| sfdump           | Specialized report to display hardware events.                                         |
| summary          | Display data about overall performance.                                                |
| top-down         | Display a call tree for your target application and provide CPU and wait time for each |
| function.        |                                                                                        |
| wait-time        | Display wait time.                                                                     |

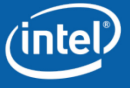

## Summary

- VTune<sup>™</sup> Amplifier XE is the coming together of distinct tools
  - Correlation of the data from various capabilities makes it very powerful
  - Supports EBS data collection with better usability
  - Supports statistical call-graph capability
  - Combines these two types of capabilities with powerful Thread Profiling capability
- VTune<sup>™</sup> Amplifier XE provides a standalone GUI with the same look and feel on both Windows\* and Linux
- Complete re-design to make it a very extensible tool

(intel)

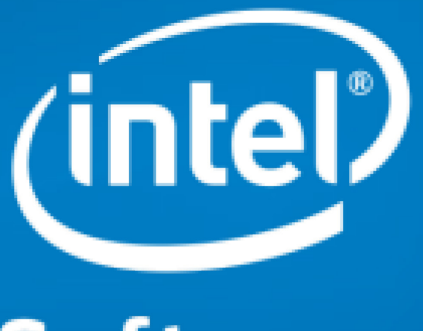

# Software

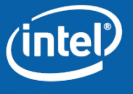

#### **Optimization Notice**

#### **Optimization Notice**

Intel compilers, associated libraries and associated development tools may include or utilize options that optimize for instruction sets that are available in both Intel and non-Intel microprocessors (for example SIMD instruction sets), but do not optimize equally for non-Intel microprocessors. In addition, certain compiler options for Intel compilers, including some that are not specific to Intel micro-architecture, are reserved for Intel microprocessors. For a detailed description of Intel compiler options, including the instruction sets and specific microprocessors they implicate, please refer to the "Intel Compiler User and Reference Guides" under "Compiler Options." Many library routines that are part of Intel compiler products are more highly optimized for Intel microprocessors than for other microprocessors. While the compilers and libraries in Intel compiler products offer optimizations for both Intel and Intel-compatible microprocessors, depending on the options you select, your code and other factors, you likely will get extra performance on Intel microprocessors.

Intel compilers, associated libraries and associated development tools may or may not optimize to the same degree for non-Intel microprocessors for optimizations that are not unique to Intel microprocessors. These optimizations include Intel® Streaming SIMD Extensions 2 (Intel® SSE2), Intel® Streaming SIMD Extensions 3 (Intel® SSE3), and Supplemental Streaming SIMD Extensions 3 (SSSE3) instruction sets and other optimizations. Intel does not guarantee the availability, functionality, or effectiveness of any optimization on microprocessors not manufactured by Intel. Microprocessor-dependent optimizations in this product are intended for use with Intel microprocessors.

While Intel believes our compilers and libraries are excellent choices to assist in obtaining the best performance on Intel and non-Intel microprocessors, Intel recommends that you evaluate other compilers and libraries to determine which best meet your requirements. We hope to win your business by striving to offer the best performance of any compiler or library; please let us know if you find we do not.

Notice revision #20110307

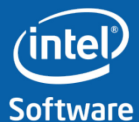

### Legal Disclaimer

INFORMATION IN THIS DOCUMENT IS PROVIDED "AS IS". NO LICENSE, EXPRESS OR IMPLIED, BY ESTOPPEL OR OTHERWISE, TO ANY INTELLECTUAL PROPERTY RIGHTS IS GRANTED BY THIS DOCUMENT. INTEL ASSUMES NO LIABILITY WHATSOEVER AND INTEL DISCLAIMS ANY EXPRESS OR IMPLIED WARRANTY, RELATING TO THIS INFORMATION INCLUDING LIABILITY OR WARRANTIES RELATING TO FITNESS FOR A PARTICULAR PURPOSE, MERCHANTABILITY, OR INFRINGEMENT OF ANY PATENT, COPYRIGHT OR OTHER INTELLECTUAL PROPERTY RIGHT.

Performance tests and ratings are measured using specific computer systems and/or components and reflect the approximate performance of Intel products as measured by those tests. Any difference in system hardware or software design or configuration may affect actual performance. Buyers should consult other sources of information to evaluate the performance of systems or components they are considering purchasing. For more information on performance tests and on the performance of Intel products, reference www.intel.com/software/products.

Intel and the Intel logo are trademarks of Intel Corporation in the U.S. and other countries.

\*Other names and brands may be claimed as the property of others.

Copyright ©2010. Intel Corporation.

#### http://www.intel.com/software/products

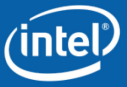

Software & Services Group, Developer Products Division

Optimization Notice Copyright© 2010, Intel Corporation. All rights reserved. \*Other brands and names are the property of their respective owners. Software